# GUIA PASSO A PASSO Manual do Revisor / Avaliador Comunicação e Educação

ISSN: 1134-3478; e-ISSN: 1988-3294 www.revistacomunicar.com https://www.revistacomunicar.com/ojs

## Plataforma de Gestão de Artigos OJS 3

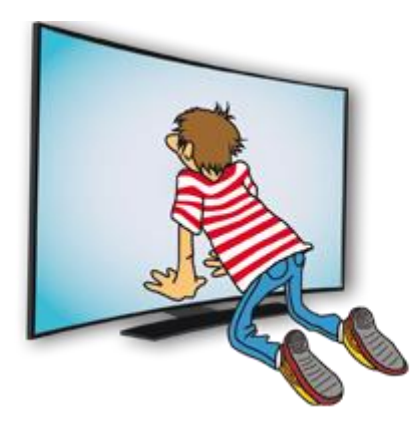

https://www.revistacomunicar.com/ojs/index.php/comunicar/login

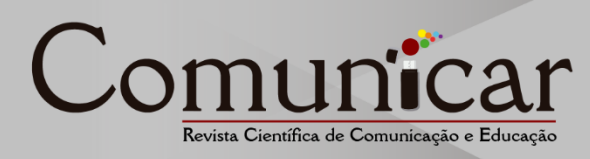

### 1. Recepção de correio electrônico

O processo de revisão começa quando recebemos um email nos convidando para a avaliação de um artigo:

## Tyrion Lannister: Você está recebendo este e-mail em função do artigo "Consequências geopolíticas do universo de Game of Thrones na comunicação audiovisual", que a Comunicar está considerando para publicação. Após revisar a versão prévia do artigo, os autores enviaram uma versão revisada do material. Agradeceríamos muito se você pudesse nos ajudar a avaliar esta versão final do artigo. Pedimos que, por gentileza, faça login no site da revista antes de 02/06/2019 para indicar se pode ou não realizar a avaliação do material, bem como para acessar a submissão e registrar seu parecer e recomendação. O prazo para enviar o parecer é 16/06/2019. URL do artigo: https://www.revistacomunicar.com/ojs/index.php/comunicar/reviewer/submission?submissionld=1105

https://www.revistacomunicar.com/ojs/index.php/comunicar/reviewer/submission?submissionId=1 29&reviewId=35&key=E2e3c4At

Agradecemos por considerar este convite

Na mensagem recebida, você poderá encontrar um link direto para a página de aceitação ou rejeição da avaliação. Clique nele e você entrará diretamente sem usar um nome de usuário e senha.

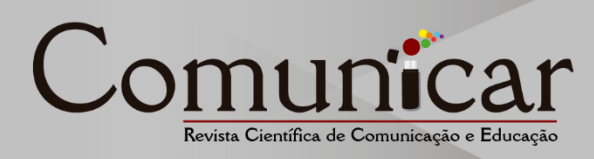

## 2. Aceitação de avaliação

| Comunicar         | Tareas 2                                                                                                    |                                                                      |                             | 😪 Español (España) | 👁 Verel sitio 🛛 🛔 revisor |  |  |  |  |  |  |
|-------------------|----------------------------------------------------------------------------------------------------|----------------------------------------------------------------------|-----------------------------|--------------------|---------------------------|--|--|--|--|--|--|
| Co <u>municar</u> | Revisión: Consecuencias geopolíticas del universo Juego de Tronos en la comunicación audiovisual                                                                                                    |                                                                      |                             |                    |                           |  |  |  |  |  |  |
|                   | 1. Solicitud 2. Normativa 3. Descarga y revisión                                                                                                    | 4. Finalización                                                      |                             |                    |                           |  |  |  |  |  |  |
|                   | Manuscrito para revisión                                                                                                    |                                                                      |                             |                    |                           |  |  |  |  |  |  |
|                   | Consecuencias geopolíticas del universo Juego de Tronos en la comunicación audiovisual                                                                                                    |                                                                      |                             |                    |                           |  |  |  |  |  |  |
|                   | Resumen                                                                                                    |                                                                      |                             |                    |                           |  |  |  |  |  |  |
|                   | En la actualidad las series de televisión como juedo de Tronos aportan mucho a la conciencia política local, puesto que los espectadores aceptan con empatía todo lo que la gran pantalla les aporta. Desde el punto de vista de las redes sociales, el impacto es muy grande pues-durante algunos días- es el tema de conversación casi único en ellas, como en Twitter y Facebook. Igualmente hay tamibiti ngran impacto fuer de las redes, en la vida real; Daenerys, Jon, Arya, Cersei, Sansa, Bran se han convertido en nombres de uso común entre compañeros de trabajo, amigos o incluso en el registro civil, por ser el nombre elegido por los progenitores para las nuevas vidas que han traido al mundo.<br>En otro nicel, concretamente el oblicito, descrite a las perfección des relacionsentes des rituados, traticiones Ternas de absoluta notoriedad en la vida política de cualquier país. Con este trabajo pretendemos demostrar la influncia que tiene juego de Tronos en la vida social y geopolítica en la actualidad. |                                                                      |                             |                    |                           |  |  |  |  |  |  |
|                   |                                                                                                    |                                                                      |                             |                    |                           |  |  |  |  |  |  |
|                   | Ver todos los detalles del envío                                                                                                    |                                                                      |                             |                    |                           |  |  |  |  |  |  |
|                   | Planificación de revisión                                                                                                    |                                                                      |                             |                    |                           |  |  |  |  |  |  |
|                   | 2019-05-26                                                                                                    | 2019-06-02                                                           | 2019-06-16                  |                    |                           |  |  |  |  |  |  |
|                   | Petición del Editor                                                                                                    | Fecha límite de la contestación                                      | Fecha límite de la revisión |                    |                           |  |  |  |  |  |  |
|                   | Si, consiento que mis datos se recopilen y se almacenen d     Aceptar revisión, continuar con Paso #2     Rechazar la solicitud o                                                                                                    | de acuerdo con la <u>declaración de noliticas</u> .<br>del revisor/a |                             |                    |                           |  |  |  |  |  |  |
|                   |                                                                                                    |                                                                      |                             |                    |                           |  |  |  |  |  |  |

Ao entrar com o link, chegamos à página de solicitação, na qual será possível visualizar o título e o resumo do trabalho. Para fazer a avaliação/revisão, aceite a declaração de privacidade e clique em "Aceitar revisão, continuar na etapa 2".

| Comunicar | Tareas 2                                                                                                    |                 |                             |           |                                  |  | 🕒 Español (España) | 👁 Ver el sitio | 🛔 revisor |
|-----------|----------------------------------------------------------------------------------------------------|-----------------|-----------------------------|-----------|----------------------------------|--|--------------------|----------------|-----------|
| Comunicar | Revisión: Cons                                                                                                    | secuencias geop | oolíticas del universo Jueg | ego de Tr | s en la comunicación audiovisual |  |                    |                |           |
|           | 1. Solicitud                                                                                                    | 2. Normativa    | 3. Descarga y revisión      | 4. Fin    | ción                             |  |                    |                |           |
|           |                                                                                                    |                 |                             |           |                                  |  |                    |                |           |
|           | Indicaciones p                                                                                                    | para Revisores  |                             |           |                                  |  |                    |                |           |
|           | Si necesita información ampliada sobre la Normativa de la Ravista para los autores. Jas Indicaciones para Ravisores o tutoriales de revisión. Consulte: |                 |                             |           |                                  |  |                    |                |           |
|           | - Normatika para Autores                                                                                                    |                 |                             |           |                                  |  |                    |                |           |
|           | - Normativa para                                                                                                    | a Revisores     |                             |           |                                  |  |                    |                |           |
|           | - Video para Rev                                                                                                    | isores          |                             |           |                                  |  |                    |                |           |
|           | - Tutorial para R                                                                                                    | evisores        |                             |           |                                  |  |                    |                |           |
|           | Continuar co                                                                                                    | n Paso #3       | Volver                      |           |                                  |  |                    |                |           |
|           |                                                                                                    |                 |                             |           |                                  |  |                    |                |           |
|           |                                                                                                    |                 |                             |           |                                  |  |                    |                | <u>N</u>  |

Em seguida, na seção "Normativas", você poderá acessar a documentação para avaliadores / revisores.

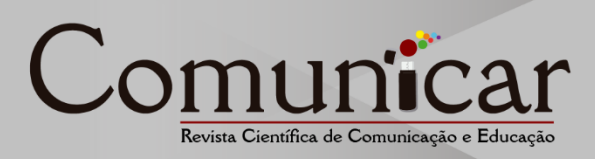

#### 3. Avaliação / Revisão

Em "Descarga y revisión", você poderá fazer o download do trabalho que propusemos revisar. Depois de ler, conclua a revisão e indique a pontuação de cada seção. Não esqueça, no final do documento, de incluir sua recomendação para o artigo.

| Torcos 2                                                                                                    |                                                                                                    |                                                                  | 🤉 Español (España) 🔹 Verel sitio 🛔 |
|----------------------------------------------------------------------------------------------------|----------------------------------------------------------------------------------------------------|------------------------------------------------------------------|------------------------------------|
| Revisión: Consecuencias geor                                                                                               | olíticas del universo Juego de Tronos en la comunicación audiovisual                                                                                                    |                                                                  |                                    |
| 1. Solicitud 2. Normativa                                                                                                  | 3. Descarga y revisión 4. Finalización                                                                                                    |                                                                  |                                    |
| Revisar archivos                                                                                                    |                                                                                                    |                                                                  | Q Buscar                           |
| a 439-1 Texto del artículo                                                                                                 |                                                                                                    | mayo 26, 2019                                                    | Texto del artículo                 |
| A 440-1 Carta de presentaci                                                                                                | ón y portada                                                                                                    | mayo 26, 2019                                                    | Carta de presentación y portada    |
| Revisión<br>Introduce tu revisión de este envir<br>Formulario Comunicar<br>91. Titulo y resumen (claridad y<br>estructuro) | en el formulario que se muestra a continuación. Se recomienda redactar la evaluación en en documento ve<br>El título y resumen describen de manera adecuada el contenido de la investigación que se presenta.                                                                                                    | ard y después pegarlo en el formulario.<br>Velor de 9 + 5<br>5 • |                                    |
| 02. Relevancia de la temática<br>03. Originalidad del trobajo<br>04. Revisión de la literatura                             | Excelente temática y original, muy útil actualmente en el trabajo formativo a través de e <u>learning</u> ya<br>que aporta una perspectiva práctica y aplicativa para evaluar<br>Buena revisión de la literatura                                                                                                    | Valore de 9 = 19                                                 |                                    |
| 05. Estructura y organización arúculo<br>06. Espacidad argumental<br>07. Redacción                                         | La estructura y la organización siguen las indicaciones dadas por la revista a los autores.<br>La capacidad argumentativa deja claros los datos del estudio y los análisis realizados, sin embargo,<br>parece que le faltan argumentos para convencer al lector sobre la importancia del estudio y la<br>relación del mismo con la aplicabilidad mencionada en el artículo.<br>E toxto presenta una escritura satisfactoria.                                                                                                    | Valuer de 0 a 10<br>10 v                                         |                                    |
| 08. Rigor metodológico<br>09. Instrumentos de investigación                                                                | Aparentemente la investigación tiene un buen nivel de rigor metodológico. Se sugiere aclarar más<br>ciertos elementos del análisis de tal forma que el estudio pueda ser replicado, tal y como se exige en<br>artículos científicos.                                                                                                    | Valore de 0 a 10<br>10 *                                         |                                    |
| 10. Resultados de investigación<br>11. Avances<br>12. Discusión<br>13. Conclusiones                                        | Los resultados son interesantes y novedosos y aportan una crítica constructiva y bien<br>fundamentada al documento de la <u>UNESCO</u> analizado. Los gráficos resultan de gran utilidad para<br>la presentación y comprensión de los resultados obtenidos.<br>En la discusión y conclusiones se indica, en mi opinión <u>acetradamente</u> , que rel pensamiento crítico<br>se contradice con la <u>concentualización</u> que se hace de los medios de comunicación, puesto que no<br>es posible señalar que se puede confar en lo que dicen los medios, que merces ser credio y, a la | Valore de 0 x 10<br>1 0 •                                        |                                    |
| 14. Citaciones (variedad y riqueza)<br>15. Referencias                                                                     | Excelentes referencias, en cantidad y calidad. El texto está en la cresta de la ola en su temática.                                                                                                    | Valore de 0 a 5<br>5 •                                           |                                    |
| Opinión redactada (Más detaliada si<br>trabajo no obtiene 40 puntos, para<br>informar al autor)                            | Me parece que el articulo tiene una intención política partidista por las frases que copié, que debe<br>estar ausente de una publicación académica.                                                                                                    |                                                                  |                                    |
| Modificaciones propuestas                                                                                                  | Explicar los criterios de selección alestoria de los centros educativos. Presentar la validez del<br>instrumento de maneza más explicitos, en concreto, los dos dimensiones de la estructura factorial en la<br>muestra analizada. E indicar si el instrumento se ha adaptado a la muestra ecuatoriana, muy<br>diferente culturalmente a la española. El habla puede ser la misma pera no la cultura es diferente.                                                                                                    |                                                                  |                                    |
| Valoración global del manus                                                                                                | rrito                                                                                                    |                                                                  |                                    |
| Aceptar Presentar solicitud Volver                                                                                         | •                                                                                                    |                                                                  |                                    |
| * Compos obligatorios                                                                                                    |                                                                                                    |                                                                  |                                    |
|                                                                                                    |                                                                                                    |                                                                  |                                    |

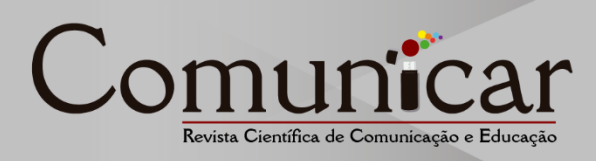

Clicando em "Presentar solicitud", você concluirá o processo de avaliação do artigo.

| Comunicar         | Taxess (2)                                                                                       | Spañol (España) | 👁 Ver el sitio | 🛔 revisor |  |  |  |  |
|-------------------|--------------------------------------------------------------------------------------------------|-----------------|----------------|-----------|--|--|--|--|
| Co <u>municar</u> | Revisión: Consecuencias geopolíticas del universo Juego de Tronos en la comunicación audiovisual |                 |                |           |  |  |  |  |
|                   | 1. Solicitud 2. Normativa 3. Descarga y revisión 4. Finalización                                 |                 |                |           |  |  |  |  |
|                   | Revisión presentada                                                                              |                 |                |           |  |  |  |  |
|                   |                                                                                                  |                 |                |           |  |  |  |  |
|                   | Gracias por completar la evaluación.                                                             |                 |                |           |  |  |  |  |
|                   |                                                                                                  |                 |                |           |  |  |  |  |
|                   |                                                                                                  |                 |                |           |  |  |  |  |
|                   |                                                                                                  |                 |                |           |  |  |  |  |
|                   |                                                                                                  |                 |                |           |  |  |  |  |
|                   |                                                                                                  |                 |                |           |  |  |  |  |
|                   |                                                                                                  |                 |                |           |  |  |  |  |
|                   |                                                                                                  |                 | F              | _         |  |  |  |  |
|                   |                                                                                                  |                 |                | <b>X</b>  |  |  |  |  |
|                   |                                                                                                  |                 |                |           |  |  |  |  |

Caso tenha alguma dúvida ou dificuldade, não hesite em nos contatar pelo email: info@comunicarjournal.com Teremos prazer em atendê-lo.